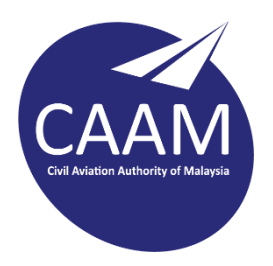

## PANDUAN SISTEM MEJA BANTUAN ICT CAAM (HTTPS://HELPDESK.CAAM.GOV.MY)

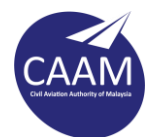

Langkah 1 : Buka pelayar web dan masukkan alamat <u>https://helpdesk.caam.gov.my</u>. Klik **Open a New Ticket**.

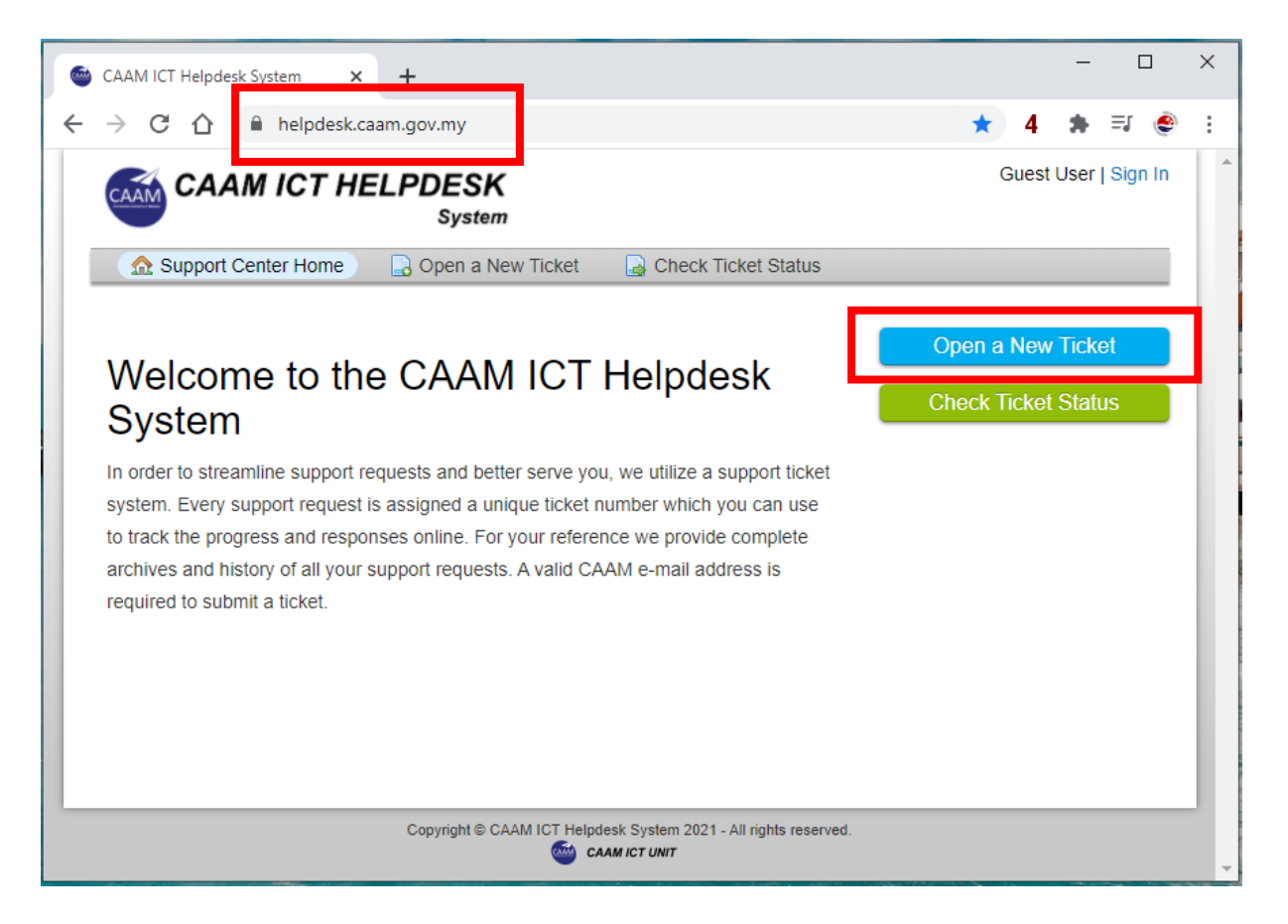

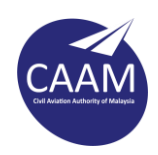

## Langkah 2 : Masukkan ID e-mel CAAM tuan/puan, dan klik Sign In

| GAAM ICT Helpdesk System × +                                                                                                    | - 0                | ×   |
|----------------------------------------------------------------------------------------------------|--------------------|-----|
| $\leftarrow$ $\rightarrow$ C $\triangle$ $\triangleq$ helpdesk.caam.gov.my/open.php $\sim$ $\Rightarrow$ 4                                                                                                    | 4 🛪 🗊 🤞            | 9 : |
| Gue                                                                                                    | est User   Sign II | n î |
| ⚠ Support Center Home 🛛 🕞 Open a New Ticket 🖉 🕞 Check Ticket Status                                                                                                    |                    |     |
| Sign in to Helpdesk System         Please login by using your CAAM e-mail account id. For example salman.suhaimi            [faliq.yacob         [sign ln         ]         [sign ln         ]         [si | 2                  |     |
| Should you have any queries, feel free to contact us at +603-8871 4330 or e-mail at helpdesk.ict@caam.gov.my                                                                                                    |                    |     |
| Copyright © CAAM ICT Helpdesk System 2021 - All rights reserved.<br>CAAM ICT UNIT                                                                                                    |                    | -   |

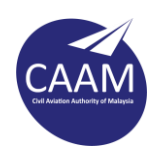

Langkah 3: Paparan di bawah akan dipaparkan. Pilih topik berkaitan aduan seperti yang senarai di bahagian **Help Topic**.

| GAAM ICT Helpdesk System                                                                                                    | +                            |                                                         |            |        | -                |        | × |
|----------------------------------------------------------------------------------------------------|------------------------------|---------------------------------------------------------|------------|--------|------------------|--------|---|
| $\leftrightarrow$ $\rightarrow$ C $\triangle$ helpdesk.c                                                                                                 | aam.gov.my/open.php          |                                                         | ☆          | 4      | *                | =1 🍥   | : |
| СААМ ІСТ НІ                                                                                                    | ELPDESK<br><sub>System</sub> | Ungku Mohd Faliq Ungku Ya                               | acob   Tic | kets ( | ( <b>3)</b> - Si | gn Out |   |
| ☆ Support Center Home                                                                                                    | Dpen a New Ticket            | Tickets (3)                                             |            |        |                  |        |   |
| Open a New Ticket Please fill in the form below to op                                                                                                    | en a new ticket.             |                                                         |            |        |                  |        |   |
| Email:<br>Client:                                                                                                    |                              | faliq.yacob@caam.gov.my<br>Ungku Mohd Faliq Ungku Yacob |            |        |                  |        |   |
| Help Topic<br>— Select a Help Topic — ✓<br>— Select a Help Topic —<br>Application & Portal<br>E-mail & Technical Support<br>General Inquiry<br>Operation | Create Ticket                | Reset Cancel                                            |            |        |                  |        |   |
|                                                                                                    | Copyright © CAAM ICT Helpde  | sk System 2021 - All rights reserved.<br>MICT UNIT      |            |        |                  |        | - |

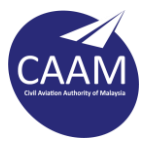

Langkah 4 : Masukkan tajuk di bahagian **Issue Summary** dan keterangan lanjut di bahagian bawah. Jika tuan/puan ingin sertakan gambar, klik pada icon **Image**. Sekiranya tiada, terus ke Langkah 6.

| O C A leipdesk.caam.gov.my/open.php                                                                                                    |               |                                 | ☆       | 4             | *      | ≡J   | ۲ |
|----------------------------------------------------------------------------------------------------|---------------|---------------------------------|---------|---------------|--------|------|---|
| Help Topic                                                                                                    |               |                                 |         |               |        |      | - |
| E-mail & Technical Support 🗸                                                                                                    |               |                                 |         |               |        |      |   |
|                                                                                                    |               |                                 |         |               |        |      |   |
| Ticket Details<br>Please Describe Your Issue                                                                                                    |               |                                 |         |               |        |      |   |
|                                                                                                    |               |                                 |         |               |        |      |   |
| ssue Summary * Pencetak gagal berfungsi                                                                                                    |               |                                 |         |               |        |      |   |
|                                                                                                    |               |                                 |         |               |        |      | _ |
| <> ¶ 🖾 Aa B / U S 📰 🖾 🖸 📰                                                                                                    | ∞ —           |                                 |         |               | B      | Ŵ    |   |
|                                                                                                    |               |                                 |         |               |        |      | _ |
| Image                                                                                                    |               |                                 |         |               |        |      |   |
| Image<br>Mohon bantuan untuk masalah pencetak model Fuji Xerox CM305 tidak dap<br>Maluwaat Area 2                                                                                                    | pat membuat   | cetakan di U                    | nit Te  | knolo         | gi     |      |   |
| Image<br>Mohon bantuan untuk masalah pencetak model Fuji Xerox CM305 tidak dag<br>Maklumat Aras 3.                                                                                                    | pat membuat ( | cetakan di U                    | nit Tel | knolo         | gi     |      |   |
| Image<br>Mohon bantuan untuk masalah pencetak model Fuji Xerox CM305 tidak day<br>Maklumat Aras 3.<br>Error Code : Please replace fuser                                                                                                    | pat membuat   | cetakan di U                    | nit Tel | knolo         | gi     |      |   |
| Image<br>Mohon bantuan untuk masalah pencetak model Fuji Xerox CM305 tidak daj<br>Maklumat Aras 3.<br>Error Code : Please replace fuser<br>Mobile No. : 03-8871 4xxx / 010 - 880 xxxx                                                                                                    | pat membuat ( | cetakan di U                    | nit Tel | knolo         | ogi    |      |   |
| Image<br>Mohon bantuan untuk masalah pencetak model Fuji Xerox CM305 tidak daj<br>Maklumat Aras 3.<br>Error Code : Please replace fuser<br>Mobile No. : 03-8871 4xxx / 010 - 880 xxxx                                                                                                    | pat membuat   | cetakan di U                    | nit Tel | knolo         | ogi    |      |   |
| Image<br>Mohon bantuan untuk masalah pencetak model Fuji Xerox CM305 tidak day<br>Maklumat Aras 3.<br>Error Code : Please replace fuser<br>Mobile No. : 03-8871 4xxx / 010 - 880 xxxx<br>all changes saved                                                                                                    | pat membuat ( | cetakan di U                    | nit Tel | knolo         | ogi    |      |   |
| Image         Mohon bantuan untuk masalah pencetak model Fuji Xerox CM305 tidak daj         Maklumat Aras 3.         Error Code : Please replace fuser         Mobile No. : 03-8871 4xxx / 010 - 880 xxxx         all changes saved         O Drop files here or choose them   [ Max upload file size: 10MB. Please u                                                                                                    | pat membuat   | cetakan di U                    | nit Tel | knolo         | ermitt | ted] |   |
| Image         Mohon bantuan untuk masalah pencetak model Fuji Xerox CM305 tidak daj         Maklumat Aras 3.         Error Code : Please replace fuser         Mobile No. : 03-8871 4xxx / 010 - 880 xxxx         all changes saved         ③ Drop files here or choose them   [ Max upload file size: 10MB. Please upload                                                                                                    | pat membuat   | cetakan di U<br>ud if file ları | nit Tel | knolo<br>an p | ermitt | ted] |   |
| Image         Mohon bantuan untuk masalah pencetak model Fuji Xerox CM305 tidak daj         Maklumat Aras 3.         Error Code : Please replace fuser         Mobile No. : 03-8871 4xxx / 010 - 880 xxxx         all changes saved         ③ Drop files here or choose them   [ Max upload file size: 10MB. Please upload file size: 10MB. Please u | pat membuat   | cetakan di U<br>ud if file ları | er th   | knolo         | ermitt | ted] |   |

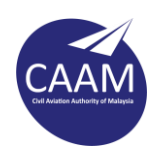

## Langkah 5 : Klik Upload

| Image                              | × |   |
|------------------------------------|---|---|
| Upload (hoose                      |   |   |
|                                    |   | ¢ |
| Drop files here or click to upload |   |   |
|                                    |   |   |
|                                    |   |   |

Pilih imej yang ingin dimuat naik dari peranti tuan/puan dan klik **Open**.

| - → ~ ↑ 🗔 > This F    | PC > Desktop    | ~         | Ō   |                                                   |
|-----------------------|-----------------|-----------|-----|---------------------------------------------------|
| Organize 🔻 New folder |                 |           |     | E - 🔟 🌘                                           |
| This PC               |                 |           |     |                                                   |
| Desktop               | 5               |           |     |                                                   |
| Documents             |                 | 1         |     |                                                   |
| 🕹 Downloads           | Android.jpg     | FX CM305. | png |                                                   |
| 👌 Music               |                 |           |     |                                                   |
| Pictures              |                 |           |     |                                                   |
| Videos                |                 |           |     |                                                   |
| 🏪 System (C:) 🛛 🗸     |                 |           |     |                                                   |
| File nam              | e: FX CM305.png |           |     | image riles ( .xom; <mark>t</mark> if;*.pjp;*.s > |
|                       | -               |           |     |                                                   |

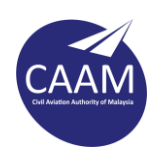

Langkah 6 : Sila pastikan imej/fail yang ingin dimuat naik tidak melebihi saiz maksimum yang dibenarkan. Sekiranya aduan telah lengkap, klik **Create Ticket.** 

| 7 G 🖸 📲          | helpdesk.ca                | aam.gov.my/  | open <mark>.</mark> php |               |                      |                | ☆ 4           | *        | =1 🍕 |   |
|------------------|----------------------------|--------------|-------------------------|---------------|----------------------|----------------|---------------|----------|------|---|
| <> ¶ 🔺           | Aa B                       | 1 <u>U</u>   | ક 🔳                     |               | ∎ ∞                  | _              |               | B        | Ô    |   |
|                  |                            |              | ··· ··                  |               |                      |                |               |          |      |   |
|                  |                            |              | FUIR KEROK              |               |                      |                |               |          |      |   |
|                  |                            |              | _                       |               |                      |                |               |          |      |   |
|                  |                            |              |                         |               |                      |                |               |          |      |   |
|                  |                            |              |                         |               |                      |                |               |          |      |   |
| 14-              |                            |              |                         |               |                      |                |               |          |      |   |
|                  | 1.800                      | -            | **                      |               |                      |                |               |          |      |   |
|                  |                            |              |                         |               |                      |                |               |          |      |   |
| all changes save | d                          |              |                         |               |                      |                |               |          |      |   |
| all changes save | d<br>or choose the         | em   [ Max u | pload file siz          | e: 10MB. Ple  | ase use CA           | AM Cloud if fi | e larger thai | n permit | ted] |   |
| all changes save | d<br>or choose the         | em   [ Max u | pload file siz          | e: 10MB. Ple  | ase use CA           | AM Cloud if fi | e larger thai | n permit | ted] |   |
| all changes save | d<br>or choose the         | em   [ Max u | pload file siz          | te: 10MB. Ple | ase use CA           | AM Cloud if fi | e larger thai | ı permit | ted] |   |
| all changes save | d<br>If <b>choose th</b> e | em   [ Max u | pload file siz          | xe: 10MB. Ple | ase use CA<br>Cancel | AM Cloud if fi | e larger than | n permit | ted] | - |

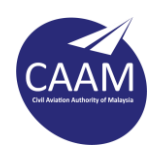

Langkah 7 : Sekiranya berjaya, pengguna akan diberikan no log. melalui sistem dan notifikasi ke e-mel pengguna akan dihantar.

| 🚳 CAAM ICT Helpde                              | sk System X +                                                |                                         |                |                                                                            | -                     | - 🗆         | ×   |
|------------------------------------------------|--------------------------------------------------------------|-----------------------------------------|----------------|----------------------------------------------------------------------------|-----------------------|-------------|-----|
| < → C ↔                                        | helpdesk.caam.gov.my,                                        | /tickets.php?id=64                      |                |                                                                            | ☆ 4ª ≭                | , =J @      |     |
|                                                |                                                              | SK<br>stem                              | Ungku          | Mohd Faliq Ungku                                                           | Yacob   Tickets (4)   | - Sign Out  |     |
| 🔝 Support                                      | Center Home 🛛 🔒 Open                                         | a New Ticket                            | Tickets (4)    |                                                                            |                       |             |     |
| <b>⊘</b> Pencetal                              | a gagal berfungsi #4                                         | 428423                                  |                |                                                                            | 🕀 Print               | 🕼 Edit      |     |
| Basic Ticket In                                | ormation                                                     |                                         | User Informati | on                                                                         |                       |             | L.  |
| Ticket Status:                                 | Open                                                         |                                         | Name:          | Ungku Mohd Fa                                                              | iliq Ungku Yacob      |             |     |
| Department:                                    | Khidmat Sokongan                                             |                                         | Email:         | faliq.yacob@ca                                                             | am.gov.my             |             |     |
| Create Date:                                   | 2/6/21 4:05 PM                                               |                                         | Phone:         | (038) 871-4232                                                             |                       |             |     |
| Ungl                                           | ku Mohd Faliq Ungku Yacol                                    | <b>b</b> posted 2/6/21 4:05             | PM             |                                                                            |                       |             |     |
| Moho<br>Maki                                   | on bantuan untuk masalah pe<br>umat Aras 3.                  | encetak model Fuji X                    | erox CM305 tio | lak dapat membuai                                                          | t cetakan di Unit Teł | knologi     |     |
| Error<br>Mobi                                  | Code : Please replace fuser<br>le No. : 03-8871 4xxx / 010 - | 880 xxxx                                |                |                                                                            |                       |             |     |
|                                                |                                                              |                                         |                |                                                                            |                       |             |     |
|                                                | -                                                            | -                                       |                |                                                                            |                       |             | -   |
|                                                |                                                              |                                         |                |                                                                            |                       | _           |     |
| File Message                                   | ¥ ∓ Sup<br>Help ♀ Tell me what                               | port licket Opened [#<br>you want to do | 428423] - Mess | age (HTML)                                                                 | 9                     |             | 1   |
| © ► □<br>Delete Archive                        | Reply<br>Reply All<br>Forward                                | MPORTANT  Manager  am Email             | Move           | <ul> <li>Mark Unread</li> <li>Categorize ▼</li> <li>Follow Up ▼</li> </ul> | Translate             | eech Zoor   | n   |
| Delete                                         | Respond                                                      | Quick Steps 🛛 🖓                         | Move           | Tags 🕞                                                                     | Editing               | Zoon        | n 🔺 |
| Sat 6/2/20                                     | 21 4:05 PM                                                   |                                         |                |                                                                            |                       |             |     |
| CT CAAMT<br>Support                            | CT HELPDESK<br>[icket Opened [#428423]                       |                                         |                |                                                                            |                       |             |     |
| To Ungku Mohd Fali                             | a Bin Ungku Yacob                                            |                                         |                |                                                                            |                       |             | ~   |
| Dear Ungku,                                    |                                                              |                                         |                |                                                                            |                       |             |     |
| A request for supp<br>You can <u>view this</u> | oort has been created and a<br>ticket's progress online.     | assigned #428423. /                     | A representati | ve will follow-up v                                                        | with you as soon a    | s possible. |     |
| New ticket #4284                               | 23 created                                                   |                                         |                |                                                                            |                       |             |     |
| From: Ungku N                                  | Iohd Faliq Ungku Yacob                                       |                                         |                |                                                                            |                       |             |     |
| Subject: Pencetal                              | gagal berfungsi                                              |                                         |                |                                                                            |                       |             |     |
|                                                |                                                              |                                         |                |                                                                            |                       |             |     |
| Mohon bantuan u<br>Aras 3.                     | ntuk masalah pencetak mo                                     | odel Fuji Xerox CM3                     | 05 tidak dapat | t membuat cetaka                                                           | n di Unit Teknolog    | i Makluma   | it  |
| Error Code : Pleas<br>Mobile No. : 03-88       | e replace fuser<br>371 4xxx / 010 - 880 xxxx                 |                                         |                |                                                                            |                       |             |     |
|                                                |                                                              |                                         |                |                                                                            |                       |             |     |
| -                                              | -                                                            |                                         |                |                                                                            |                       |             | Ŧ   |